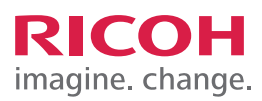

# TRAINING EXERCISE COLOR ADJUSTMENTS FROM PRINT DRIVER

# STEP 1:

For the purpose of this demonstration, we have opened a PDF document and have opened the Print dialogue box.

Select the Properties button on the PCL6 driver.

Note: Your dialogue window may vary depending on the version of Acrobat and operating system you are using.

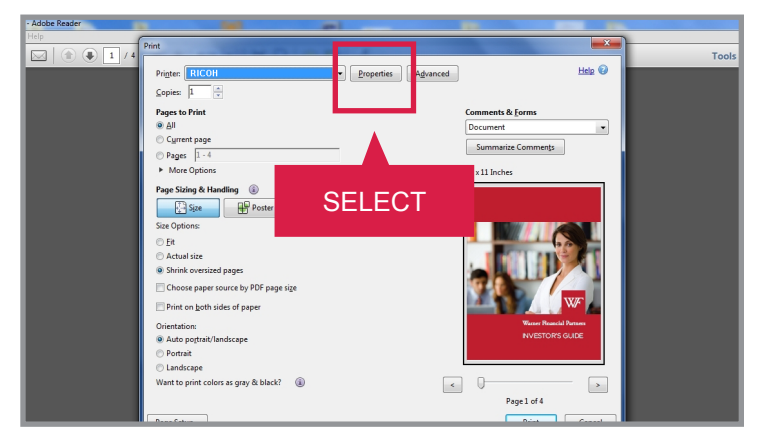

# STEP 2:

From the Detailed Settings tab Select Print Quality.

Note: You may have to use the scroll bar under Menu options.

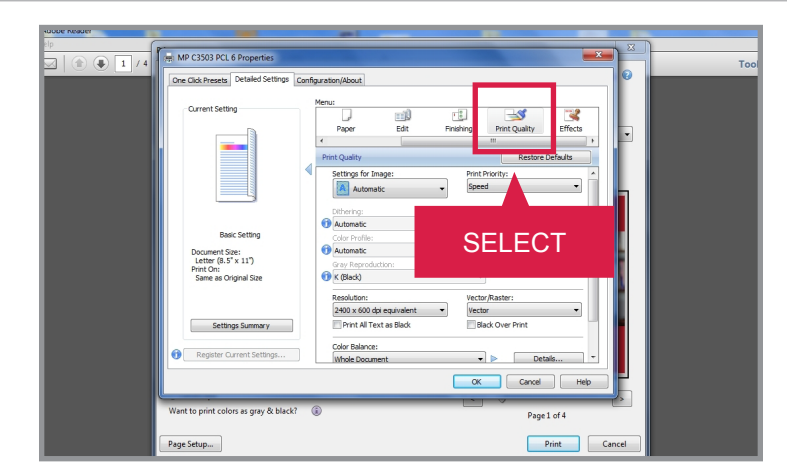

# STEP 3:

In the Setting for Image pulldown menu, Select User Setting to have the ability to change the options.

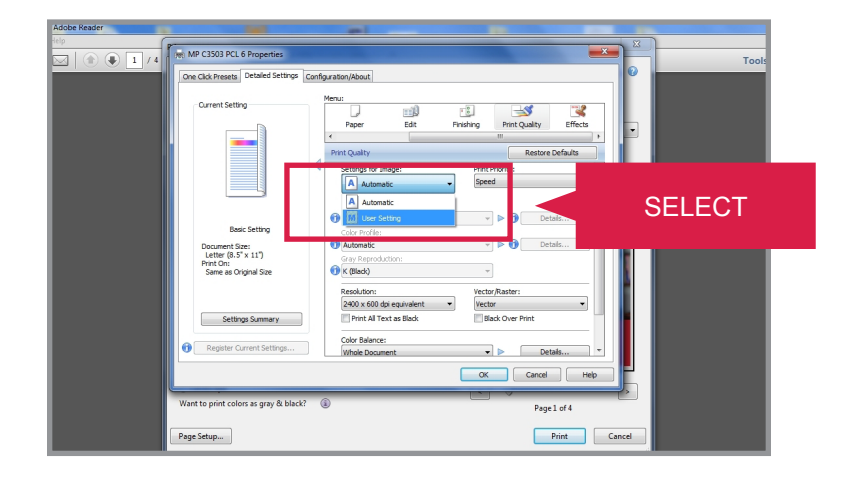

# CLICK **ZLEARN** training exercises

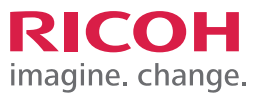

#### COLOR ADJUSTMENTS FROM PRINT DRIVER

#### STEP 4:

Select the Color Profile drop-down menu.

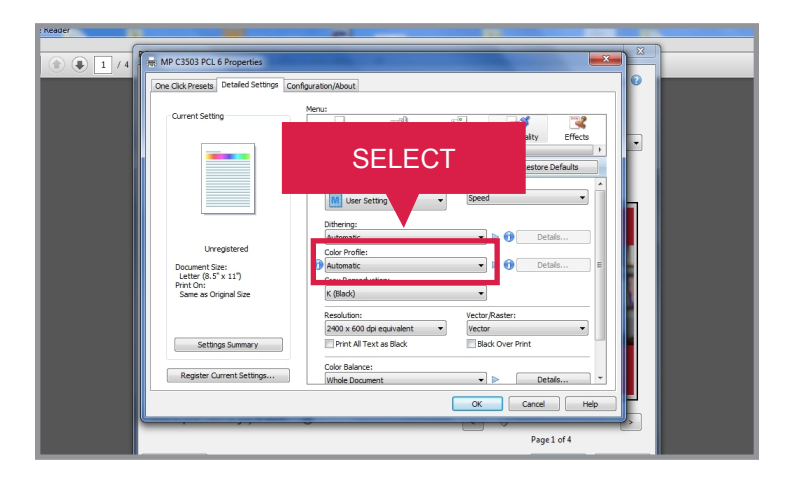

# **STEP 5:** Select User Settings.

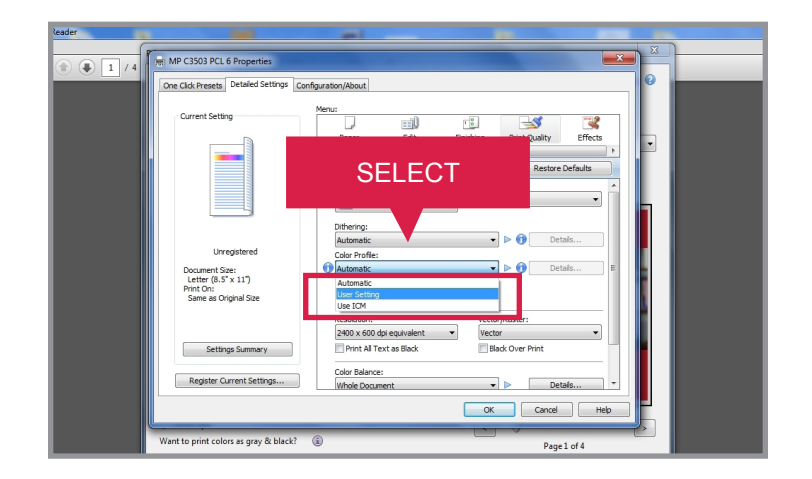

# STEP 6:

Select the Details button for Color Profile options.

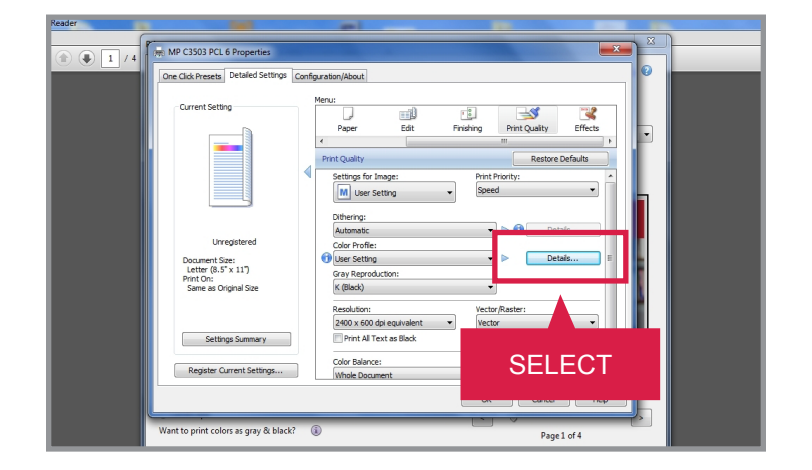

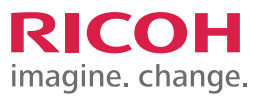

#### COLOR ADJUSTMENTS FROM PRINT DRIVER

#### STEP 7:

In the dialogue window that has popped up, Select the Graphic drop-down menu.

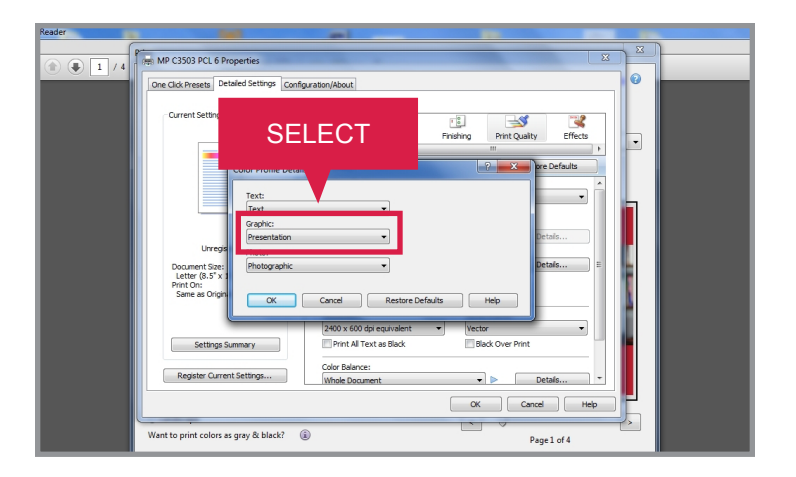

#### STEP 8:

For the purpose of this demonstration, Select POP Display.

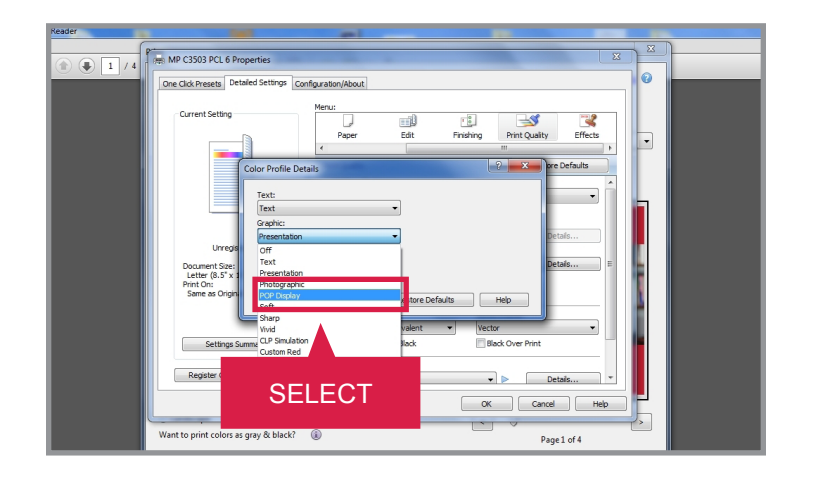

### **STEP 9:** Select the Photo drop-down menu.

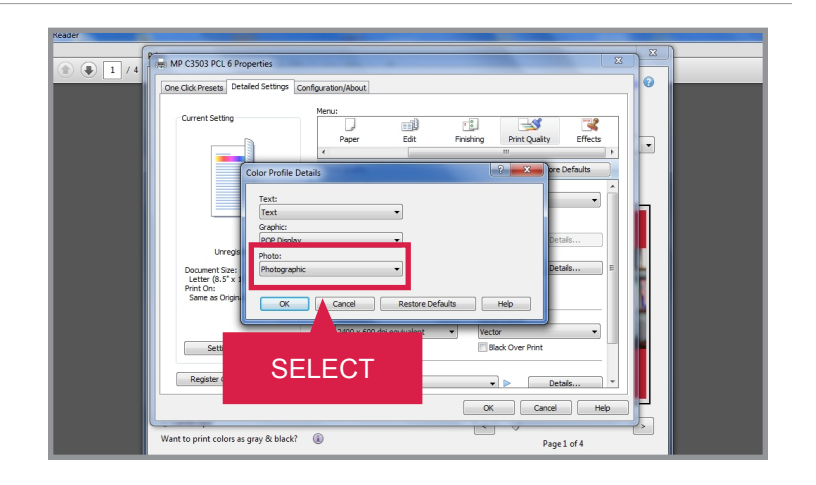

# CLICK **ZLEARN** training exercises

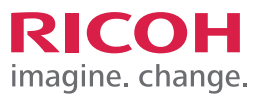

#### COLOR ADJUSTMENTS FROM PRINT DRIVER

#### **STEP 10:**

For the purpose of this demonstration, Select Custom Red.

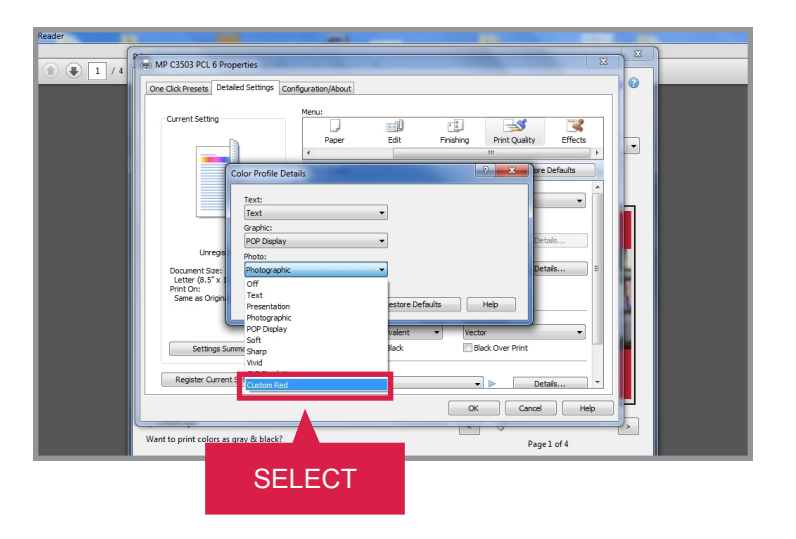

#### **STEP 11:**

Select OK to close the Color Profile Details pop-up window.

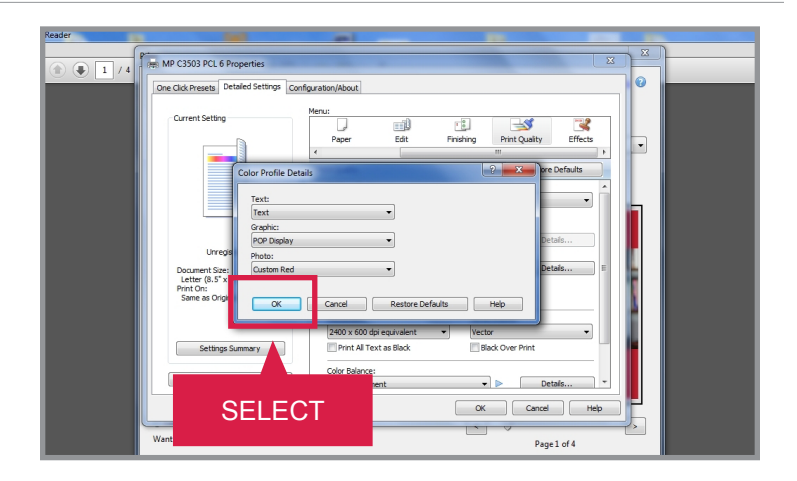

#### **STEP 12:** Select Print.

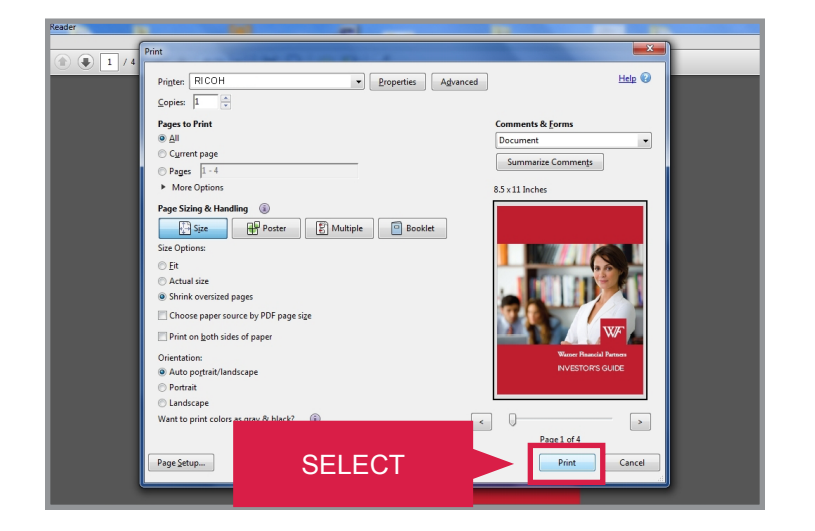

# CLICK **ZLEARN** training exercises

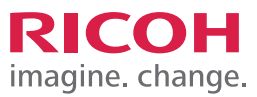

# COLOR ADJUSTMENTS FROM PRINT DRIVER

#### **STEP 13:**

The document on the left is printed without color adjustments.

The document on the right is printed using color adjustments settings.

JOB TASK COMPLETE.

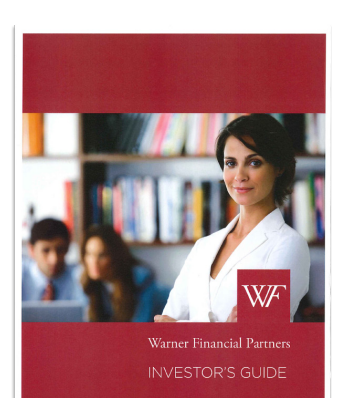

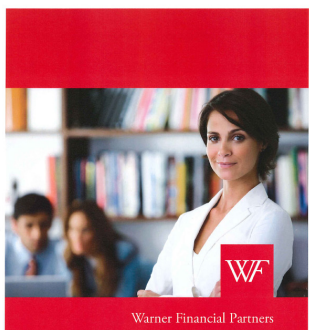

Warner Financial Partners